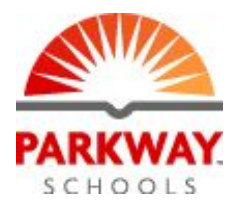

## Getting Started with eLearning for Students

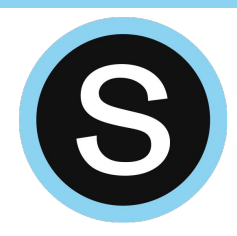

Parkway will be using a Learning Management System (LMS) called Schoology as the hub for curricular resources and activities on eLearning days. To access your assigned class(es), follow the directions below.

- 1. Go to Schoology: <u>schoology.parkwayschools.net</u> (Recommended browser: Chrome)
- 2. Bookmark the site.
- **3.** Login using your Parkway Google Account.
- 4. Click on the "Courses" menu to see a list of your assigned courses.

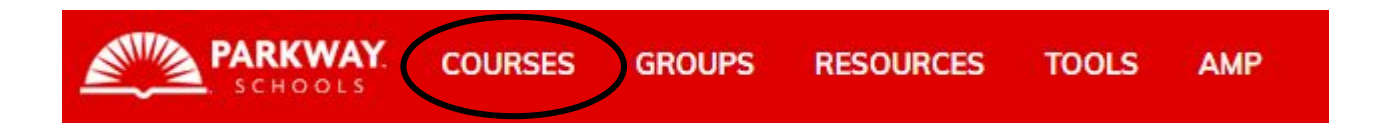

5. Click on a course to open it and find classroom materials. Learning resources and activities will be available in the center column of the page.

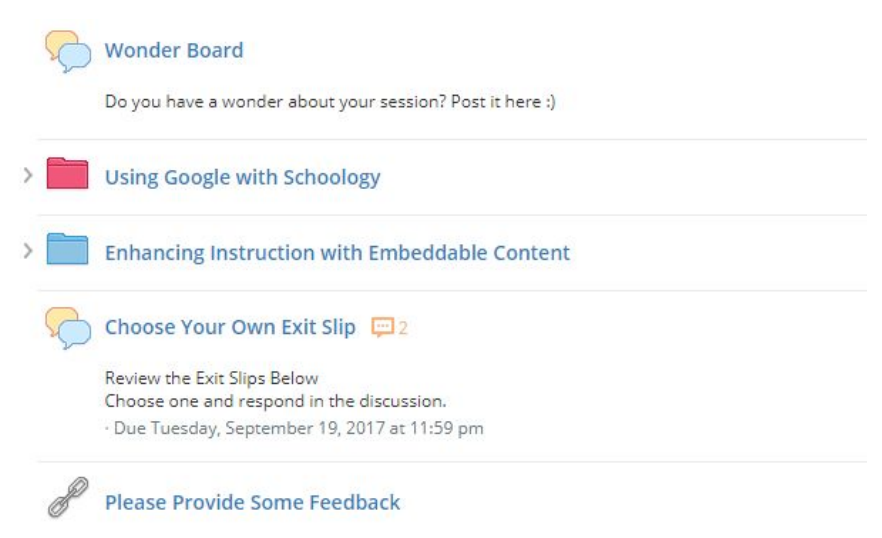

6. Your teacher will share specific information about how to access the materials and activities needed for your class.

For additional help with Schoology go to <u>support.schoology.com</u> For additional information regarding eLearning days go to <u>parkwayschools.net</u>